### 高等学校等就学支援金オンライン申請システム「e-Shien」 申請者向け利用マニュアル

「高等学校等就学支援金」は、受給要件を 満たしていれば、申請することで授業料が実質 無償となる制度です。

#### 【受給要件】

(1)市町村民税の課税所得額×6%-市町村
 民税の調整控除額が30万4,200円未満の世帯
 (保護者合算)(年収目安910万円)

(2)高等学校に在学した期間が通算して
 36月(定時制・通信制:48月)を超
 えない生徒(休学期間は含みません)

| 令和3年4,                             | + m ラエック<br>月~令和3年                                                                                                    | F6月授業                 | 斗分)                           |                              | その中耕至へこ後半ください<br>後出期間:0月00日(0) |
|------------------------------------|----------------------------------------------------------------------------------------------------|-----------------------|-------------------------------|------------------------------|--------------------------------|
| 安告                                 |                                                                                                    | カラス                   | 2.5.27                        | 2   4<br>? N   7 . 2 1 4 .   | r                              |
| 生枝田名                               |                                                                                                    |                       |                               |                              |                                |
|                                    |                                                                                                    |                       |                               |                              |                                |
| 1) 数字支                             | 昆虫を申請す                                                                                                    | る方                    |                               |                              |                                |
| 今年度から                              | 6申話書の提出                                                                                                    | に代えて、パ                | ションやスマートフ                     | ォンからインター                     | -ネット上での                        |
| 申請登録を                              | 実施します。別                                                                                                    | 縦【ログイン】               | D通知書JIを配布し                    | ておりますので、                     | マニュアルを参考に                      |
| 登録してくだ                             | さい.                                                                                                    |                       |                               |                              |                                |
| また、この                              | チェックリストと                                                                                                    | 一緒に、以下                | の書類を学校事務                      | 違へ、0月0日                      | までにご提出ください。                    |
|                                    | にチェック四)                                                                                                    |                       |                               |                              |                                |
| _ 10 <b>a</b> :                    | ライン中益シス                                                                                                    | FLIe-8bic             | ■」に書量した。                      |                              |                                |
| _ © #/                             | *****                                                                                                    | ***                   | 人番牙使民类                        |                              |                                |
| ° 6                                | 0-1 8                                                                                                    | 人類分しマイ:               | トンガートカード(手)                   | . (#5#44                     | ¥)                             |
| <b>系数</b> かの                       | <br>∏0₂ ∦a                                                                                                    | 人番外兼望力                | ~ FFチレー (住成年                  |                              |                                |
| 2 7                                |                                                                                                    |                       |                               |                              |                                |
| a fe                               | G #                                                                                                    |                       | された住民地の子し、                    | 11 C. 97 A. J.               | R934 (828448%)                 |
| (157)<br>0 ¢*                      | 活動による「生」<br> 2年1月1日現4                                                                                                    | 宮鉄単」を主じ<br>その生活作点う    | している場合のみ><br>を始ま見会            |                              |                                |
|                                    |                                                                                                    |                       |                               |                              |                                |
| 2) 載字支                             | 昆虫を申請し                                                                                                    | ない方                   |                               |                              |                                |
| 下にチェッ                              | ク⊠のうえ、この                                                                                                    | のチェックリス               | トを学校事務室へ                      | こ提出ください                      |                                |
| _                                  |                                                                                                    |                       |                               |                              |                                |
| □ 取字支                              | 機金は、甲請し                                                                                                    | ,ません。〔桜               | 素料月額9,900円を                   | 負担します。)                      |                                |
| 724曲:                              | ロ 市町村民祝の<br>であることを4                                                                                                    | 諸政権卒続×68<br>読した。      | から市田村民族の調督                    | 乾井観を華し引いた                    | 数//30/54/200 円以上               |
|                                    | □                                                                                                    |                       |                               |                              | 1                              |
|                                    |                                                                                                    |                       |                               |                              |                                |
| 受給資格>                              |                                                                                                    |                       |                               |                              |                                |
| たのどちらにも聞                           | 当する必要があり                                                                                                    | \$7,                  | -                             |                              |                                |
| 1 市田村民政の】<br>1 客等学校に行う             | ecoelを発展していたが、<br>としたないのが何気し、                                                                                                    | っか単作用表の3<br>7%6月(ま始編・ | NWF06年紀を雪し切けた<br>著作者:46月1を想えた | 10.7750754200円来<br>い生物(依孕期日は | (第1)21年(第25百分241<br>(含みません)    |
|                                    |                                                                                                    |                       |                               |                              |                                |
| <b>《神华校神</b> 教学:                   | は後金別度に対す                                                                                                    | る理解に不安が               | あるときは、党総党格旗                   | ま申請者を必ず4月                    | 中に提出してください。                    |
| THE R. L. LEWIS CO., LANSING MICH. | and the second second sec |                       |                               |                              |                                |

### 申請される方

オンライン申請システム「e-Shien」で申請を登録する必要があります。次のページ 以降の手順に沿って、e-Shienに申請情報を登録してください。

登録いただいた申請情報と、ご提出いただいた個人番号(マイナンバー)を利用して、税情報を確認します。

審査結果は<mark>6月上旬まで</mark>にご連絡する予定です。

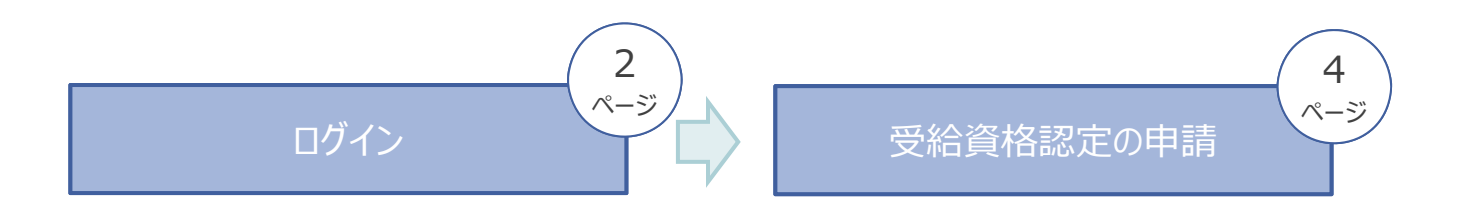

### 申請されない方

「就学支援金申請チェックリスト」をご提出ください。手続きはありません。 もし、申請したい場合は学校事務室までご連絡ください。

# 受給資格認定の申請 1.e-Shienにログインする

e-Shienを使用するために、システムヘログインします。 ※ログインはパソコン、スマートフォンから以下の①、②のいずれの方法でもアクセスできます。

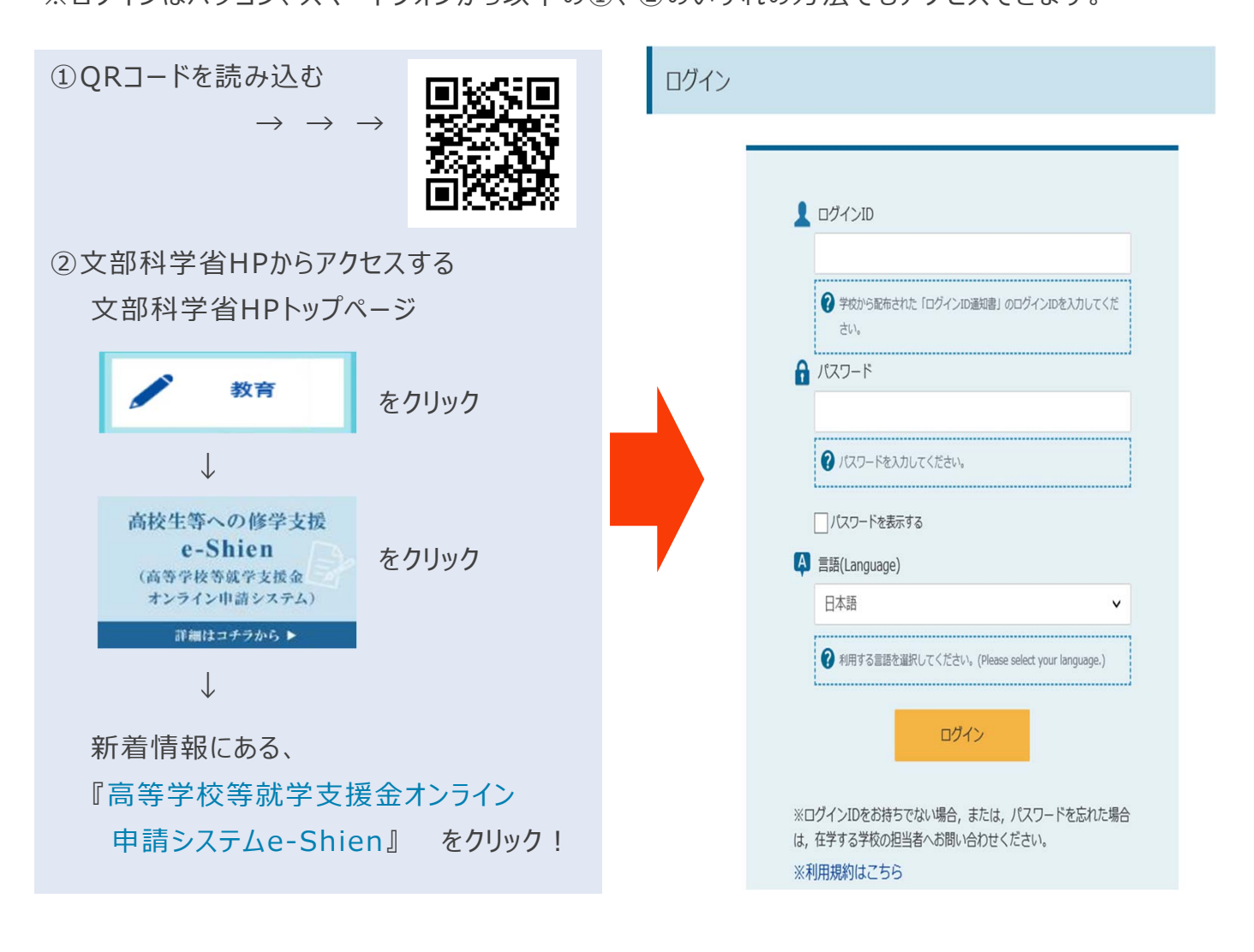

「e-Shien」のログイン画面は検索サイトからはアクセスできません。悪意のあるサイト へ誘導される恐れがあります。必ず上記①、②の方法でのアクセスをお願いします。

## 受給資格認定の申請 1.e-Shienにログインする

#### 1. ログイン画面

| e-Shien 高等学校等就学支援金オンライン中請システム                                                                                                    |
|----------------------------------------------------------------------------------------------------|
|                                                                                                    |
| ログイン                                                                                                    |
| <ul> <li>● ログインD</li> <li>● アのから配ちされた「ログインD運知得」のログインDを入力してくた<br/>さい。</li> <li>● アスワード</li> <li>● パスワードを入力してくたさい。</li> <li>● パスワードを表示する</li> <li>● パスワードを表示する</li> <li>● 自転</li> <li>● 配括(Language)</li> <li>● 利用する風医型照代してくたさい。(Please select your language)</li> <li>● 利用する風医型照代してくたさい。(Please select your language)</li> <li>● 利用する風医型照代してくたさい。</li> <li>● パスワードを忘れた場合、または、パスワードを忘れた場合<br/>は、在学する学校の相当者へお問い合わせくくたさい。</li> </ul> |
| Copyright (C) Ministry of Education, Culture, Sports, Science and Technology                                                                                                    |

ログインID通知書のサンプル

| *****                                                                                                    | 高等学校等就的 | 学支援金 ログインID通<br>発 | 知書 *<br>行日: | : * * * *<br>2019年4月<br>発行回数: | 引日<br>1 |  |  |
|----------------------------------------------------------------------------------------------------|---------|-------------------|-------------|-------------------------------|---------|--|--|
|                                                                                                    | ログインID  | abc0123           |             |                               | -       |  |  |
|                                                                                                    | バスワード   | Abc123def         |             |                               |         |  |  |
| <ul> <li>これらの情報は高高学校商就学支援金の申請にあたって、<br/>高高学校商報学支援金カンライン申請ンステムを利用する際に必要となります。</li> <li>在学中は変更されません。卒業まで紛失しないように大切に保管してください。</li> <li>紛失した場合は、直方に学校担当者へお申し出ください。</li> <li>他人に見せたり教えたりしないでください。</li> </ul> |         |                   |             |                               |         |  |  |

| 千個                                                                  |
|---------------------------------------------------------------------|
| 1<br>ログインID通知書を見な<br>がらログインIDおよびパス<br>ワードを入力します。                    |
| ②「ログイン」ボタンをクリック<br>します。                                             |
| 補足                                                                  |
| <ol> <li>「パスワードを表示」により<br/>入力したパスワードが確<br/>認できます。</li> </ol>        |
| <ol> <li>表示言語は、"日本語"<br/>もしくは"English"が選<br/>択できます。</li> </ol>      |
| <ul> <li>ログインIDやパスワードが<br/>わからなくなった場合は、<br/>学校に確認してください。</li> </ul> |

### 受給資格認定の申請 2-1.受給資格認定の申請をする

受給資格認定の申請を行います。就学支援金の支給を希望する場合、必ず受給資格認定の申請をしてください。

申請には、生徒本人の情報、学校情報(在学期間等)、保護者等情報の登録が必要となります。(3~8 ページで、各情報の登録方法を説明します。)

#### 1. ポータル画面

| e-Shien asytosaty                                             | 減金オンライン申請システム ? へにず CP ログアウ                                    | 手順                                       |
|---------------------------------------------------------------|----------------------------------------------------------------|------------------------------------------|
| <ul> <li>         各種申請         当年度の就学支援会はこちらた     </li> </ul> | 学校名 学校法人筑西学裏 筑西本校 □グインID 11206211 ユーザ名 画面 機能<br>いらお申し込みいただけます。 | <sup>2</sup><br>① 「認定申請」ボタンをク<br>リックします。 |
| 申請名                                                           | 中請說明                                                           |                                          |
| 意向登録                                                          | 高等学校等就学支援金の申請意向を登録します。                                         |                                          |
| 1 認定申請                                                        | 高等学校等就学支援金の受給資格の認定を申請します。                                      |                                          |
| 保護者等情報変更<br>届出                                                | 高等学校等就学支援金申請に係る保護者等情報の変更を届け出ます。                                |                                          |

#### 2. 認定申請登録(生徒情報)画面

| 認定申請登録(生徒情報   | 报)                                                               | <ul> <li>         ・記入上の注意     </li> </ul> | 手順                                                                       |
|---------------|------------------------------------------------------------------|-------------------------------------------|--------------------------------------------------------------------------|
| <u>1</u> )    | 1 ··· 2 ··· 3 ··· 4 ··· 5<br>職入力 学校情報入力 保護者等情報 入力内容確認 中講完了<br>入力 |                                           | <ol> <li>各学校によって登録され<br/>た生徒情報が表示され<br/>るため、正しいことを確認<br/>します。</li> </ol> |
| 生徒情報<br>氏名    | 文科 一節                                                            |                                           |                                                                          |
| ふりがな          | もんか いちろう                                                         |                                           |                                                                          |
| 生年月日 🛃        | 2004年01月01日                                                      | -                                         | 279970290                                                                |
| 郵便番号 辛角 必須    | 123-4567                                                         |                                           |                                                                          |
| 住所(都道府渠) 返演   | 東京都                                                              | ~                                         | 佣正                                                                       |
| (市区町村) 全角 必須  | 千代田区                                                             |                                           | •表示された情報が誤って                                                             |
| (町名・番地) 全角 心須 | 織ケ関                                                              |                                           | いた場合、この画面で修                                                              |
| (建物名・部屋番号) 全角 | (例) 000マンション000号室                                                |                                           | 正します。正しい情報を<br>入力してください。                                                 |
| くマイページに戻る     | (2                                                               | 学校情報入力 >                                  | 生年日日は2005 5 1となってい                                                       |
|               |                                                                  |                                           | ますので修正してください                                                             |

## 受給資格認定の申請 2-2.受給資格認定の申請をする

#### 3. 認定申請登録(学校情報)画面

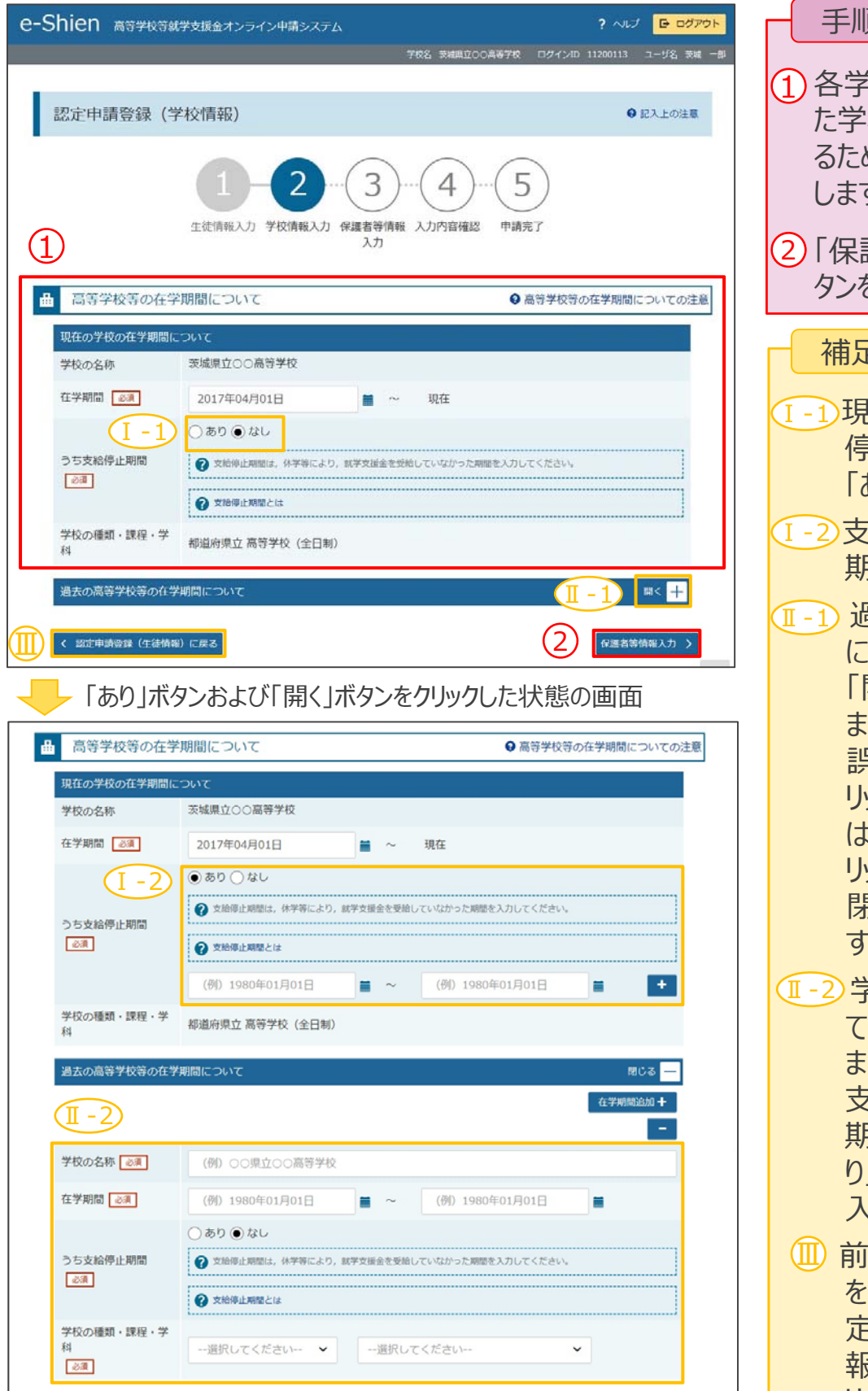

手順 1 各学校によって登録され た学校情報が表示され るため、正しいことを確認 します。 2) 「保護者等情報入力」ボ タンをクリックします。 補足 I-1現在の学校にて支給 停止期間がある場合、 「あり」にチェックします。 I-2支給が停止されていた 期間を入力します。 Ⅱ-1 過去に他の高等学校 に在籍していた場合、 「開く」ボタンをクリックし ます。 誤って「開く」ボタンをク リックしてしまった場合 は、「閉じる |ボタンをク リックしてください。 閉じずに次に進もうと するとエラーになります。 (1-2)学校の名称、在学し ていた期間等を入力し ます。 支給が停止されていた 期間がある場合、「あ り」にチェックし、期間を 入力します。 ()) 前の画面の入力内容 を修正する場合、「認 定申請登録(生徒情 報)に戻る」ボタンをク リックします。

## 受給資格認定の申請 2-3.受給資格認定の申請をする

#### 4. 認定申請登録(保護者等情報)画面(1/2)

| e-Shien 高等学校等就学支援金オンライン申請システム ? ヘルプ F ログアウト                                                           |                                             |
|----------------------------------------------------------------------------------------------------|---------------------------------------------|
| 学校名 東京都立支援第一篇等学校 ログインID 00000001 ユーザ名 支援 花子                                                           |                                             |
| 認定申請登録(保護者等情報)                                                                                        | (1) 収入状況の提出か必要<br>な保護者等を確認する<br>ための質問に回答」ます |
| 1-2-3-4-5                                                                                             | にのの頁向に回答しより。                                |
| 生徒情報入力学校情報入力 保護者等情報入力内容確認 申請完了                                                                        |                                             |
|                                                                                                    | 補足                                          |
| ▶ 収入状況の提出が必要な保護者等について ④ 収入状況の提出が必要な保護者等についての注意                                                        | ・各質問で選択した回答                                 |
| 収入状況の提出が必要な方を確認するために以下の質問について該当するものを選択してください。                                                         | に合わせて次の毎月が主                                 |
| Q1.親権者はいますか。                                                                                          | にロリビし人の貝回ル衣                                 |
| ◎ 親権者はいます。                                                                                            | 示されます。 (表示される                               |
| 以下に該当ずる場合です。                                                                                          | 質問は回答の選択により                                 |
| <ol> <li>① 町載がいる場合</li> <li>② 親培者が1人の場合 等</li> </ol>                                                  | 思われてい (1995)                                |
|                                                                                                    | 共なりより。)                                     |
| ○ 親権者はいません。                                                                                           |                                             |
| <ul> <li>以下に該当る場合です。</li> <li>の手を在後月10年にわている場合。</li> </ul>                                            | •就学支援金の支給を希                                 |
| <ul> <li>○ 100×100×100×100×100×100×100×100×100×100</li></ul>                                          | はなる ゆう ゆう                                   |
| <ul> <li>③ かんに返しているが主になど計測時者のパダれらるいざれる存在しない場合</li> <li>④ 親端者, 未成年後見人又は主たる生計維持者のいずれる存在しない場合</li> </ul> |                                             |
|                                                                                                    | を唯認するために個人番                                 |
|                                                                                                    | 号カード(写)等の提出が                                |
|                                                                                                    | 必要です                                        |
|                                                                                                    |                                             |
|                                                                                                    | しかし、以下の場合は提                                 |
|                                                                                                    | 出は必要ありません。                                  |
|                                                                                                    | - ドメフティック・バイオレ                              |
|                                                                                                    |                                             |
|                                                                                                    | シス等のやむを得ない                                  |
|                                                                                                    | 理由により提出が困                                   |
|                                                                                                    | 難か場合                                        |
|                                                                                                    |                                             |
|                                                                                                    | - 日本国内に住所を有                                 |
|                                                                                                    | したことがない等個人                                  |
|                                                                                                    | 番号の指定を受けて                                   |
|                                                                                                    |                                             |
|                                                                                                    | いない場合寺                                      |

## 受給資格認定の申請 2-4.受給資格認定の申請をする

#### 4. 認定申請登録(保護者等情報)画面(2/2)

| 保護者等情報(1人日)                                                          |                                                                   | 保護者等情報 (2人目)                                                                                                    | <ul> <li></li></ul>    |  |  |
|----------------------------------------------------------------------|-------------------------------------------------------------------|----------------------------------------------------------------------------------------------------|------------------------|--|--|
| 🕜 個人番号カードの写し等を                                                       | 条付する保護者等の氏名及び生徒との統柄                                               | ② 個人番号カードの等し等を許                                                                                                    |                        |  |  |
| 個人情報                                                                 | 6                                                                 | 個人情報                                                                                                    |                        |  |  |
| 姓<漢字> ⊘瀰                                                             | 名<漢字> 🕡                                                           | 姓<漢字> ⊘須                                                                                                    | 名<漢字> しょ               |  |  |
| (例)支援                                                                | (例)太郎                                                             | (例)支援                                                                                                    | (例) 太郎                 |  |  |
| 姓 <ふりがな> 必須                                                          | 名<ふりがな> 必須                                                        | 姓 <ふりがな> 必須                                                                                                    | 名<ふりがな>  必須            |  |  |
| (例) しえん                                                              | (例) たろう                                                           | (例) しえん                                                                                                    | (例) たろう                |  |  |
| 生年月日必須                                                               | 連絡先                                                               | 生年月日後續                                                                                                    | 連絡先                    |  |  |
| (例) 1980年01月(                                                        | (例) 123-4567-8901                                                 | (例) 1980年01月(                                                                                                    | (例) 123-4567-890       |  |  |
| 生徒との続柄し渡                                                             |                                                                   | 生徒との続柄しる演                                                                                                    |                        |  |  |
| (例) 父, 毋                                                             | (例) 父. 毋<br>課税地情報 ②原                                              |                                                                                                    | (64) 父, 母<br>課税也情報 25月 |  |  |
| 課税地情報                                                                |                                                                   |                                                                                                    |                        |  |  |
| 2 上記保護者等のその年の1,<br>6月の場合には、その前年,<br>選択してください。<br>日本国内に住所を有してい<br>さい。 | 月1日現在(申請又は猛出を行う月が4〜<br>の1月1日現在)の市区町村までの住所を<br>ない場合には、ロにチェックを付けてくだ | と記録議書等のその年の1月1日現在(申請又は届出を行う月が4<br>6月の場合には、その前年の1月1日現在)の市区町村までの住所<br>選択してください。<br>日本国内に住所を有していない場合には、ロにチェックを付けてく<br>さい。 |                        |  |  |
| 都道府県                                                                 |                                                                   | 都道府県                                                                                                    |                        |  |  |
| 選択してください                                                             | ~                                                                 | 選択してください                                                                                                    |                        |  |  |
| 市区町村                                                                 |                                                                   | 市区町村                                                                                                    |                        |  |  |
| 選択してください                                                             | ~                                                                 | 選択してください                                                                                                    |                        |  |  |
| 日本国内に住所を有し                                                           |                                                                   | 日本国内に住所を有し7                                                                                                    | ruttu.                 |  |  |
|                                                                      | <u>u</u>                                                          |                                                                                                    | C 0 1/0.0 12           |  |  |

手順 (2) すべての質問に回答する と、登録が必要な保護 者等の入力欄(人数分) が表示されるため、情報 を入力します。 (3) 「入力内容確認」ボタン をクリックします。 補足 ▶ 収入状況の確認対象と して登録の必要な保護 者等が示されます。 Ⅲ 漢字氏名欄及びかな氏 名欄はアルファベット入力 が可能です。 (Ⅲ)課税地は2020年1月1 日現在の住民票の届出 住所となります。 でおり、住民税が課され ていない場合、チェックし ます。 チェックした場合、課税地 の選択は必要ありません。 (V)前の画面の入力内容を 修正する場合、「認定申 請登録(学校情報)に戻 る」ボタンをクリックします。

## 受給資格認定の申請 2-5.受給資格認定の申請をする

#### 5. 認定申請登録確認画面

| e-S         | hien 高等学校等好学支援全才                               | ンライン中語システム                                                            | ? ヘルプ 🕒 ログアウト       |                                       |
|-------------|------------------------------------------------|-----------------------------------------------------------------------|---------------------|---------------------------------------|
|             |                                                |                                                                       | 11206272 ユーザ名 文府 一部 | 3 10                                  |
|             |                                                | THE THE REPORT OF THE                                                 |                     | ① 牛徒情報 学校情報                           |
|             | 现定由结察稳確现                                       |                                                                       |                     |                                       |
|             | 山の人に中国王が水市田の                                   |                                                                       |                     |                                       |
|             |                                                |                                                                       |                     | れるため、止しいことを唯                          |
|             | (1                                             | ) – (2) – (3) – (4) – (5)                                             |                     | 認します。                                 |
|             | 生徒情報                                           | 入力学校情報入力保護者等情報入力内容確認 申請完了                                             |                     |                                       |
|             | 1)                                             | 入力                                                                    |                     |                                       |
|             |                                                |                                                                       |                     |                                       |
|             | 生徒情報                                           |                                                                       |                     | ま9。                                   |
|             | 氏名                                             | 又科一即                                                                  |                     |                                       |
|             | 生年日日                                           | 2004年01日01日                                                           |                     | (3) 「本申請で登録する」ボ                       |
|             | 11-17-11<br>郵便番号                               | 123-4567                                                              |                     |                                       |
|             | 住所(都道府県)                                       | 東京都                                                                   |                     | · · · · · · · · · · · · · · · · · · · |
|             | (市区町村)                                         | 千代田区                                                                  |                     |                                       |
|             | (町名・番地)                                        | 霞ケ関                                                                   |                     | 神中                                    |
|             | (建物名・部屋番号)                                     |                                                                       |                     | 而正                                    |
|             | 学校情報                                           |                                                                       |                     |                                       |
|             | 現在の学校の在学期間について                                 |                                                                       |                     | ① 前の画面の入り内容を                          |
|             | 学校の名称                                          | 学校法人筑西学園 筑西本校                                                         |                     | 修正する場合、「認定申                           |
|             | 在受期間                                           | 2018年04月01日                                                           |                     | 請登録(保護者等情報)                           |
|             | 2 de de 200 (100 (100 (100 (100 (100 (100 (100 | ~ 現在                                                                  |                     | に定ろしボタンをクリックし                         |
|             | つち文給停止期間                                       |                                                                       |                     | (こ)人 る」ハリン とリリリノし                     |
|             |                                                |                                                                       |                     | まり。                                   |
|             |                                                |                                                                       |                     |                                       |
|             | ✓ 確認事項                                         |                                                                       |                     |                                       |
|             | 以下の内容を確認の上, □にチェ                               | ックをつけてください。 🐻                                                         |                     |                                       |
|             |                                                |                                                                       |                     |                                       |
| $ 2\rangle$ | <ul> <li>✓ 就学支援金を授業料に充て<br/>す。</li> </ul>      | るとともに,就学支援金の支給に必要な手続きを学校設置者に委任するこ                                     | とを了承しま              |                                       |
|             |                                                |                                                                       |                     |                                       |
|             | ✓ 本申請内容は,事実に相違。                                | ありません。                                                                |                     |                                       |
|             |                                                |                                                                       |                     |                                       |
|             | ✓本申請に虚偽の記載をして<br>円以下の罰金等に処される。                 | 提出し, 就学支援金の支給をさせた場合は, 不正利得の徴収や3年以下の<br>ことがあることを承知しています。               | 整役又は100万            |                                       |
|             |                                                |                                                                       |                     |                                       |
| $\bigcirc$  | く 認定申請登録(保護者等情報)に戻る                            | <ol> <li>本内容で申請する</li> </ol>                                          |                     |                                       |
|             |                                                |                                                                       |                     |                                       |
|             |                                                |                                                                       |                     |                                       |
|             | Copyrigt                                       | it (C) Ministry of Education, Culture, Sports, Science and Technology |                     |                                       |

## 受給資格認定の申請 2-6.受給資格認定の申請をする

#### 6. 認定申請登録結果画面

| (1) ПІСП 高等学校等就学支援金オンライン申請システム                                                                             | ? ~17      | ⊡ 00791    |
|----------------------------------------------------------------------------------------------------|------------|------------|
| 学校名 学校法人筑西学園 筑西半校 ログインIE                                                                                   | 04634263 그 | ーザ名 交付中請 4 |
|                                                                                                    |            |            |
| 認定申請登録結果                                                                                                   |            |            |
| 1-2-3-4-5                                                                                                  |            |            |
| 生徒情報入力 学校情報入力 保護者等情報 入力内容確認 申請完了                                                                           |            |            |
|                                                                                                    |            |            |
| 本システムによる受給資格認定申請の手続きは以上で終了となります。<br>学校担当者より配布されている個人番号カード(写)等貼付台紙を受領し,個人番号カードの写しを貼り付い<br>で,学校担当者に提出してください。 | ナて必要事項を調   | 己入した上      |
| 主たる生計維持者の個人紛号カード(写)等を提出する場合は, 扶養状況を確認できる書類(生徒の健康保険証<br>てください。                                              | の写し等)も併せ   | て提出し       |
|                                                                                                    |            |            |
| 受付番号                                                                                                    |            |            |
| R-18-008-04-0002-0023                                                                                      |            |            |
|                                                                                                    |            |            |
| くマイページに戻る                                                                                                  |            |            |

手順 ①申請の登録結果が表示 されます。 ご提出いただいた個人番 号を使って税情報を確 認します。 主たる生計維持者の個 人番号カード(写)等を提 出した場合は、扶養状 況を確認するため、生徒 の健康保険証等も併せ て提出してください。 扶養状況を健康保険証 等で確認できない場合 は、学校等にご相談くだ さい。 補足 ①収入状況の確認が必要 な方は保護者等として登 録した方を指します。 登録した保護者等を失 念した場合や主たる生 計維持者に該当するか 分からない場合、審査結 果確認画面の「保護者 等情報」にて確認できま す。